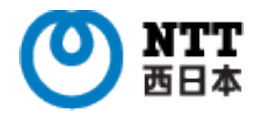

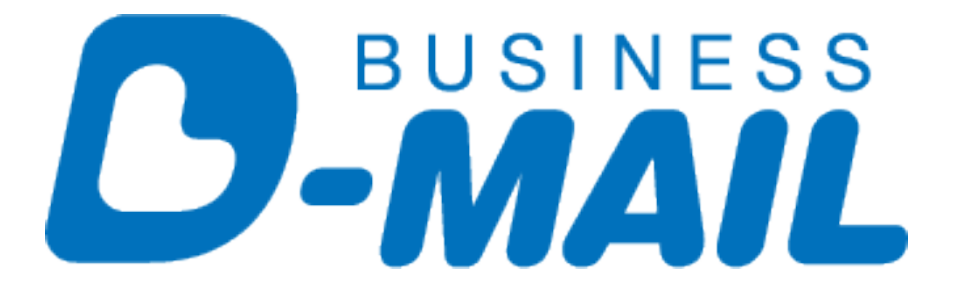

# 大量発信操作マニュアル

2023.1.11発行(Ver1.2)

### 大量発信の流れ

大量発信とは、1度に最大200通の電報を発信することのできるツールです。 以下の流れで、電報を作成し発信することができます。

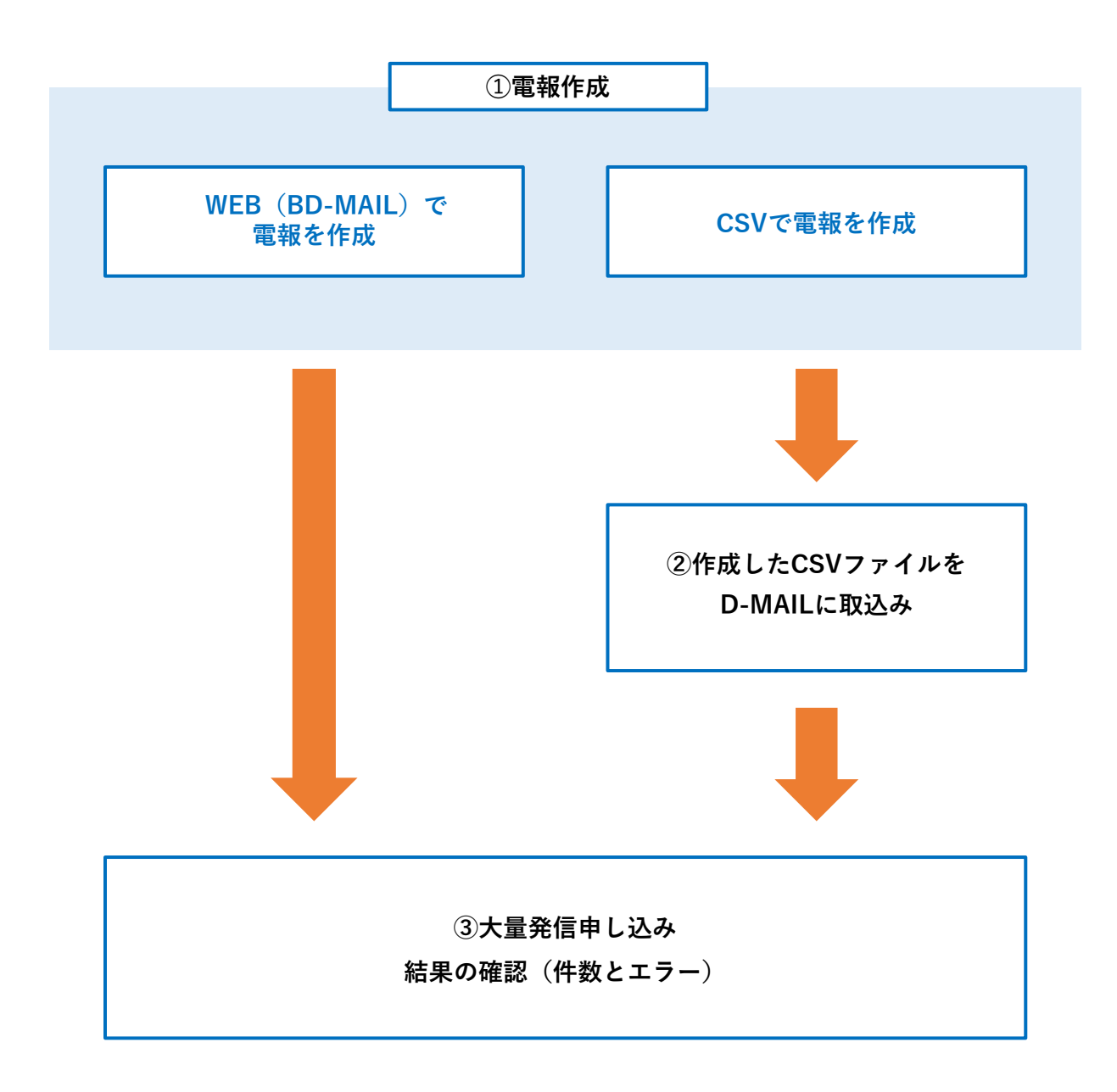

### 大量発信のご利用方法について

### 作成編

| 1. | メニュー画面 ・・・・・・・・・・・・・    | ٠ | 4  |
|----|-------------------------|---|----|
| 2. | 電報の新規登録・・・・・・・・・・・・・・・  | • | 5  |
| 3. | 保存した電報の編集               | • | 8  |
| 4. | 保存した電報の一括編集             | • | 11 |
| 5. | 保存・受付した電報の複写・・・・・・・・・   | • | 17 |
| 6. | 保存・受付した電報の一括複写 ・・・・・・   | ٠ | 20 |
| 7. | 保存・受付した電報の削除・・・・・・・・・   | ٠ | 24 |
| 8. | 保存・受付した電報の一括削除・・・・・・    | ٠ | 27 |
| 発信 | 編                       |   |    |
| 9. | 大量発信申し込み                | ٠ | 30 |
| 10 | CSVファイルについて(CSV出力・取込方法) | • | 42 |

### 1. メニュー画面

ー度に大量(最大200通)の電報作成、お申込みができます。 一括複写・一括編集などの機能がついているので複数申込みの際、入力の手間 が省けます。

| 電報の新規登録<br>呆存した電報の編集<br>呆存した電報の一括編集 | 保存・受付した電報の一括複写<br>保存・受付した電報の削除                                                                                                    |
|-------------------------------------|----------------------------------------------------------------------------------------------------|
| 呆存・受付した電報の複写                        | 保存・受付した電報の一括削除                                                                                                    |
| 大量発信申込み                             |                                                                                                    |
| お電話で                                | のお申込み(115番)   よくある質問等   文字を大きくしたい方へ   お問い合せ<br>●●●●  様 <b>1 ログアウト</b>                                                                                |
| ートから その他の送り方<br>で送る                 | 発信履歴 便利メニュー 会員情報                                                                                                    |
| 午後<br>D-M                           | 2時までのお申込み完了で全国※当日配達!<br>IAILで送ると440円(税込)お得!※<br>※一部エリア及び年末年始(12/31~1/3)は配達員による配達はできま<br>※配達エリアが限定された商品もあります。<br>※D-MAILでのお申込みは電話申込より440円(税込)お豊になります。 |
| (200通まで)<br>できます。                   | 作成した電報を発信前にいったん保存し、<br>お客さま側決裁の完了後、発信できます。<br>※「軍報を送る」、「テンプレートから運んで送る」からも<br>保存は可能になりました。                                                            |
| 発信                                  | <ul> <li>&gt; 決裁(稟議)発信</li> <li>&gt; 決裁(稟議)発信の詳細</li> </ul>                                                                                          |
|                                     | 大量発信申込み<br>お <sup>載話で</sup><br>、<br>、<br>、<br>、<br>、<br>、<br>、<br>、<br>、<br>、<br>、<br>、<br>、                                                         |

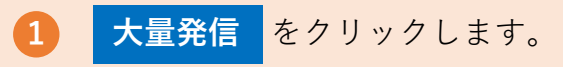

### 2. 電報の新規登録

1 大量発信機能上で、新しく電報を作成します。

| 大量発信 一覧 |     |            |            |                    |
|---------|-----|------------|------------|--------------------|
| ■大量発信一覧 |     |            |            |                    |
|         | 状況: | 大量発信は受付可能で | <b>ず</b> 。 |                    |
|         |     |            |            | 全体で136件/200件登録されてい |
| ■電報作成   |     |            |            |                    |
| > 新規登録  |     |            |            |                    |
| > 編集 >  | 複写  | > 削除       |            |                    |

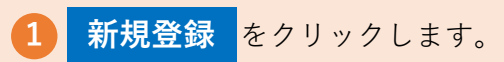

## 2. 電報の新規登録

2 電報を1通作成します。

|                                                   | ]                                                                                       |
|---------------------------------------------------|-----------------------------------------------------------------------------------------|
|                                                   | 凡例: 🥐 ヘルプ 🕕 ご注意                                                                         |
|                                                   | > ご利用いただけない文字・記号について > 電報で出力される文字(字形)について                                               |
| お届け日時                                             |                                                                                         |
|                                                   | > お届け日時について                                                                             |
| お届け日 ? ! 🛛 💐                                      | 12月10日(木) 🖌 🔝 (本日から1ヶ月先までのご指定が可能(年末年始(12/31~1/3)除く))                                    |
| お届け時間 !                                           | <ul> <li>         ・時間指定しない         O 午前 O 午後 (配達日が翌日以降の場合は午前・午後のご指定が可能)     </li> </ul> |
|                                                   |                                                                                         |
|                                                   |                                                                                         |
| お客様メモ !                                           |                                                                                         |
| お客様メモ !<br>▲ ブラウザーのボタン (戻る、進む)<br>へ戻るボタンをご使用ください。 | 、更新など)をご使用になられますとエラーが発生する場合があります。戻る操作については、必ずページ下部の前のページ                                |

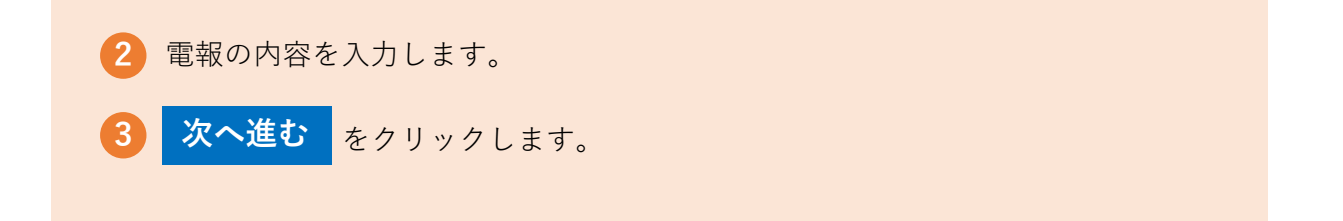

### 2. 電報の新規登録

3 入力したお申込み内容を確認します。

| 大量発信 一通入 | 力確認                                            |
|----------|------------------------------------------------|
|          | お届け先・日時入力                                      |
| お届け日     | 2020年12月10日(木)                                 |
| お届け時間    | 時間指定しない                                        |
| お届け先 住所  | 大阪府大阪市中央区 1 - 2 3 4 - 5 6 7<br>電話番号:0612345678 |
| お届け先 情報  | 本部長 電報 太郎 様 / 株式会社電報力ンパニー 営業本部                 |
| 配達通知サービス | 利用しない                                          |

| 6,820円(税込) | < 内訳(税込) >           |
|------------|----------------------|
|            | 電報台紙 : 5,500円        |
|            | メッセージ・差出人など : 1,320円 |

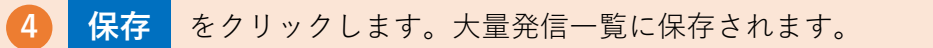

1 保存した電報の内容を1通ずつ編集することができます。

電報お申込みサイト D-MAIL ●●● 様 大量発信 一覧 ■ 大量発信一覧

| _ | 17.85 | 官埋蕃号 🚽       | 作成年月日 🖕    | 配達日 🔶 | お届け先情報    | 差出人名等(一部) 🔶 | 台紙名 🔶       | 詳細   |
|---|-------|--------------|------------|-------|-----------|-------------|-------------|------|
|   | 保存済   | 201110015713 | 2020/11/10 | 12/10 | 本部長 電報 太郎 | 総務部長 配達 一郎  | フローラルバスボックス | > 詳細 |
|   | 保存済   | 201110015714 | 2020/11/10 | 12/10 | 電報花子      | でんぽうたろう     | フローラルバスボックス | >詳細  |
|   | 保存済   | 201110015715 | 2020/11/10 | 12/10 | 電報花子      | でんぽうたろう     | フローラルバスボックス | >詳細  |
|   |       |              |            |       |           |             | `           |      |
| < | 前のペ   | ージへ戻る        |            |       |           |             | 申込手続きへ進む    | >    |

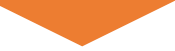

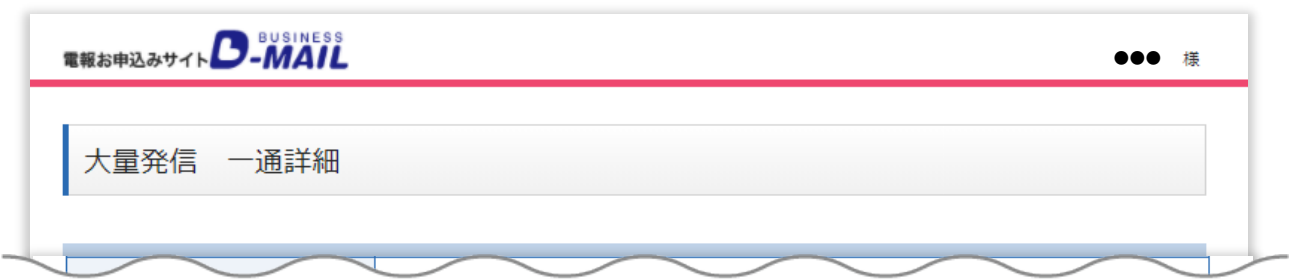

| ※受付済みの電報は、発信履歴機( | 能にてご確認いただけます。 |         |       |      |
|------------------|---------------|---------|-------|------|
| 〈前のページへ戻る        | 2—            | 編集      | 複写 >  | 削除 > |
|                  |               |         |       |      |
|                  | 覧から編集したい電報の   | 詳細 をクリッ | クします。 |      |
| 「休仔済の一           |               |         |       |      |

2 電報内容を編集します。

|                |                                                                                                    | 100 |
|----------------|----------------------------------------------------------------------------------------------------|-----|
|                | > ご利用いただけない文字・記号について > 電報で出力される文字(字形)について                                                               |     |
| け日時            |                                                                                                    |     |
|                | > お届け日時について                                                                                             |     |
| 画け日 ? ! 🛛 🜌    | 12月10日 (木) 🗸 İİİ (本日から1ヶ月先までのご指定が可能(年末年始(12/31~1/3)除く))                                                 |     |
| 届け時間 !         | <ul> <li>         ・時間指定しない         〇 午前         〇 午後         (配達日が翌日以降の場合は午前・午後のご指定が可能)     </li> </ul> |     |
|                |                                                                                                    |     |
|                | _                                                                                                    | L   |
|                |                                                                                                    |     |
|                | > 簡単に住所検索をする方法                                                                                          |     |
|                |                                                                                                    |     |
| a/t            |                                                                                                    | _   |
|                |                                                                                                    | L   |
| 様メモ 🕕          |                                                                                                    | L   |
|                |                                                                                                    | L   |
| うウザーのボタン(豆ス、進む |                                                                                                    |     |
| えるボタンをご使用ください。 |                                                                                                    | L   |
| 前のページへ戻る       | 次へ進む                                                                                                    | ┝   |
|                |                                                                                                    |     |

3 編集したお申込み内容を確認します。

| 大量発信 一通2 | 入力確認                                  |
|----------|---------------------------------------|
|          | お届け先・日時入力                             |
| お届け日     | 2020年12月10日(木)                        |
| お届け時間    | 時間指定しない                               |
| お届け先 情報  | 大阪府大阪市中央区1-234-567<br>電話番号:0612345678 |
| お届け先 氏名  | 本部長 電報 太郎 様 / 株式会社電報力ンパニー 営業本部        |
| 配達通知サービス | 利用しない                                 |

| 6,820円 (税込) | < 内訳(税込) >           |
|-------------|----------------------|
|             | 電報台紙 : 5,500円        |
|             | メッセージ・差出人など : 1,320円 |

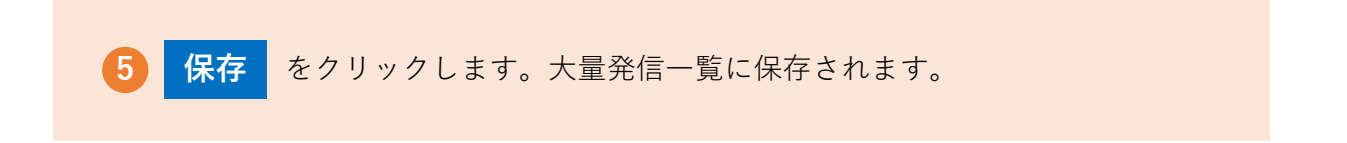

1 保存した電報を複数選択し、共通項目を一括編集することができます。

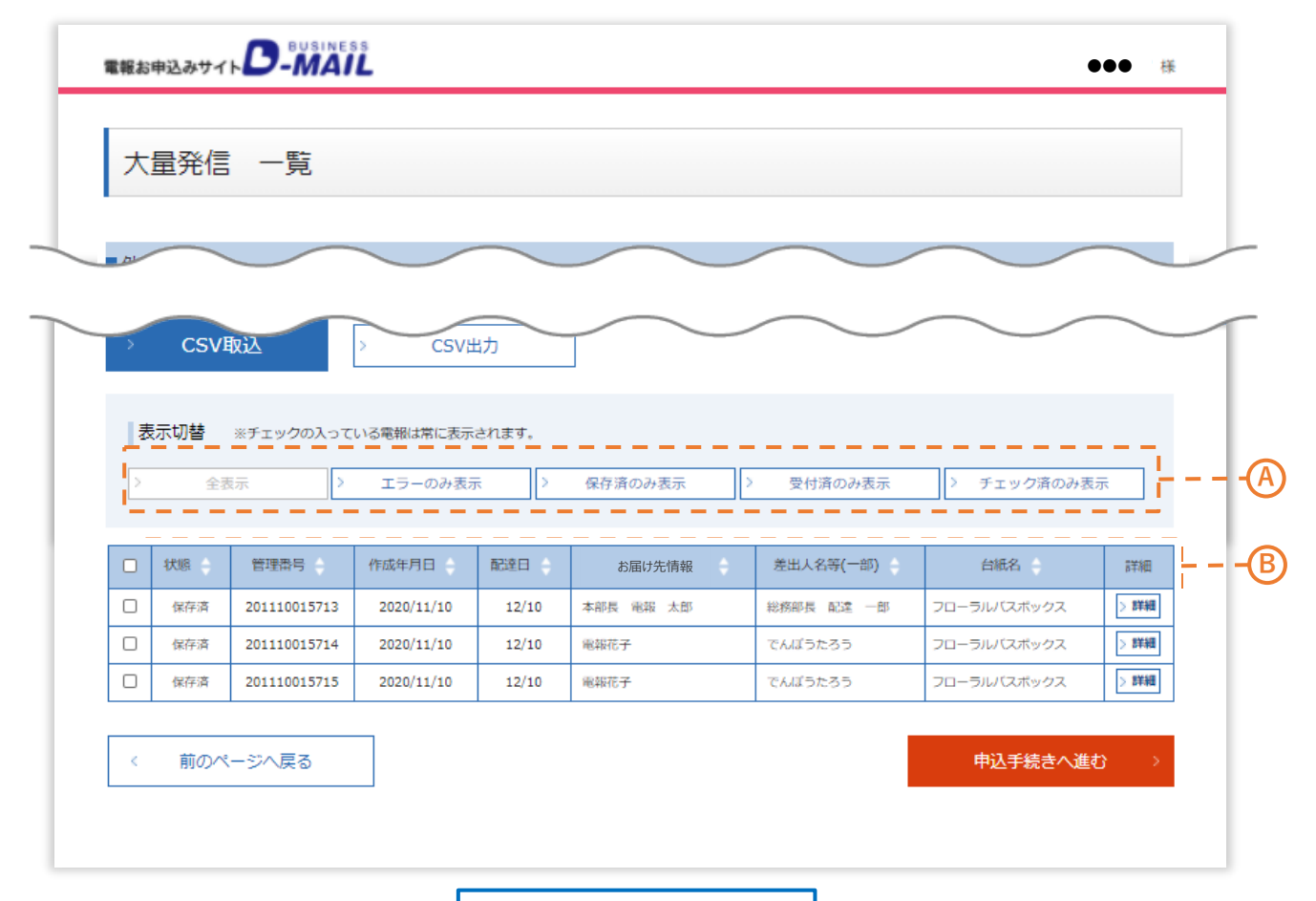

表示切替について

各ボタンをクリックし、一覧表示方法を変更することができます。

### A) 絞り込み

「全表示」…全ての電報を表示します。

「エラーのみ表示」「保存済のみ表示」「受付済のみ表示」…各状態の電 報を表示します。

「チェック済のみ表示」…チェックボックスにチェックを入れた電報のみ 表示します。

### B 並べ替え

状態、管理番号、作成年月日、配達日、お届け先情報、差出人名等、 台紙名で降順もしくは昇順に並べ替えができます。

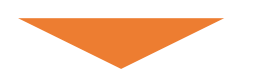

1 保存した電報を複数選択し、共通項目を一括編集することができます。

|            | 大量発                   | 信一覧                                    |                                   |                       |                             |                                      |                                                     |                              |
|------------|-----------------------|----------------------------------------|-----------------------------------|-----------------------|-----------------------------|--------------------------------------|-----------------------------------------------------|------------------------------|
|            |                       |                                        |                                   | $\frown$              |                             | $\sim$                               | $\sim$                                              |                              |
|            |                       |                                        |                                   |                       |                             |                                      |                                                     |                              |
|            |                       |                                        |                                   |                       |                             | $\sim$                               | $\sim$                                              |                              |
|            | 新規                    | <b>登</b> 琢                             |                                   |                       |                             |                                      |                                                     |                              |
| >          | 編                     | ŧ                                      | > 複写                              |                       | > 削除                        |                                      |                                                     |                              |
| <u></u> 下の | リストから                 | 編集したい電報(                               | こチェックを入れ                          | 、いずれかる                | Dボタンをクリックして <sup>、</sup>    | ください。                                |                                                     |                              |
|            |                       |                                        |                                   |                       |                             |                                      |                                                     |                              |
| ■外         | 部データ                  |                                        |                                   |                       |                             |                                      |                                                     |                              |
|            |                       |                                        |                                   |                       | _                           |                                      |                                                     |                              |
| >          | CSV                   | 取込                                     | > CSV                             | 出力                    |                             |                                      |                                                     |                              |
|            |                       |                                        |                                   |                       |                             |                                      |                                                     |                              |
|            | 表示切替                  | ※チェックの入って                              | ている電報は常に表示                        | されます。                 |                             |                                      |                                                     |                              |
|            |                       | 表示 >                                   | エラーのみ表                            | 示 >                   | 保存済のみ表示                     | > 受付済のみ表示                            | > チェック済のみま                                          | 示                            |
| 2          | 全                     |                                        |                                   |                       |                             |                                      |                                                     |                              |
| >          | 全                     | ][                                     |                                   |                       |                             |                                      |                                                     |                              |
| 2          | <u></u>               | IL                                     |                                   |                       |                             |                                      |                                                     | 全 136                        |
| <br>       | 全<br>状態 🔶             | 管理番号                                   | 作成年月日                             | 配達日 🔶                 | お届け先情報                      | 差出人名等(一部)                            | 台紙名                                                 | 全 136                        |
|            | 全<br>状態<br>保存済        | 管理番号 201110015713                      | 作成年月日<br>2020/11/10               | 配達日<br>12/10          | お届け先情報                      | 差出人名等(一部)<br>総務部長 配達 一部              | 台紙名 ・ フローラル/(スポックス                                  | 全 136<br>詳細<br>> 詳細          |
|            | 全<br>状態<br>保存済<br>保存済 | 管理番号 ◆<br>201110015713<br>201110015714 | 作成年月日<br>2020/11/10<br>2020/11/10 | 融達日<br>12/10<br>12/10 | お届け先情報<br>本部長 電報 太部<br>電報花子 | 差出人名等(一部) ◆<br>総務部長 配達 一部<br>でんぼうたろう | 台紙名     フローラル/スボックス     フローラル/スボックス     マローラル/スボックス | 全 1364<br>詳細<br>> 詳細<br>> 詳細 |

編集する電報のチェックボックスを選択します。
 ※一番上のチェックボックスにチェックを入れると、画面に表示されている全ての電報が選択されます。

編集をクリックします。

2 入力内容を編集します。

|                                                                          | 凡例: ? ヘルプ () ご注意                                                                             |
|--------------------------------------------------------------------------|----------------------------------------------------------------------------------------------|
| 5編集したい項目の「+」ボタンを                                                         | :押すと入力欄が表示されます。                                                                              |
| お届け日                                                                     |                                                                                              |
|                                                                          | > お届け日時について                                                                                  |
| ☑お届け日 ? 1                                                                | 12月10日 (木) 🗸 🗰 (本日から1ヶ月先までのご指定が可能(年末年始(12/31~1/3)除く))                                        |
| 口お届け時間 🕛                                                                 | <ul> <li>●時間指定しない</li> <li>〇 午前</li> <li>〇 午後</li> <li>(配達日が翌日以降の場合は午前・午後のご指定が可能)</li> </ul> |
| + お届け先住所                                                                 |                                                                                              |
| ト お届け先情報                                                                 |                                                                                              |
| ト オプション                                                                  |                                                                                              |
| - 電報台紙                                                                   |                                                                                              |
| メッセージ・差出人                                                                |                                                                                              |
| <ul> <li>         ・ 広り状(記載は無料で9)         ・         ・         ・</li></ul> |                                                                                              |
| 前のページへ戻る                                                                 | 内容確認へ進むシン                                                                                    |
| 3 + ボタンをクリ<br>※入力項目を非ま<br>クリックしてくた                                       | リックすると、該当の入力項目が開きます。<br>表示させる場合は、 <mark>+</mark> ボタンに替わって表示される <mark>-</mark> ボタンを<br>ごさい。   |
| <ol> <li>入力内容を変更す</li> <li>※チェックボック</li> </ol>                           | 「ると該当項目のチェックボックスに自動でチェックが入ります。<br>7 スにチェックが入っていないと変更されません。チェックが入っ                            |

3 変更内容を確認します。

|                    |                        | ド届け失・日時入力      |        |
|--------------------|------------------------|----------------|--------|
|                    | 20226128108(+)         |                |        |
| の)囲い 口             | 2020年12月10日(木)         |                |        |
|                    | i                      |                |        |
| 選択された電報台           | £ クレパス デザイン DEN        | PO【西日本エリア限定商品】 |        |
|                    |                        |                |        |
| + <b>-</b>         |                        |                |        |
| 一1山栖,果11年163       |                        |                |        |
| 呆存可能」なデータ<br>      | は、「保存」ボタンを押下することで係<br> |                |        |
| NO                 | 管理番号                   |                | チェック結果 |
| 1                  | 201110015713           | 保存可能           |        |
|                    | 201110015714           | 保友可能           |        |
| 2                  | 201110013714           | מני דואן       |        |
| 2                  |                        |                |        |
| 2                  | 201110015715           | 保存可能           |        |
| 2                  | 201110015715           | 保存可能           |        |
| 2<br>3<br>< 前のページ・ | 201110015715<br>戻る     | 保存可能           | 保存 >   |

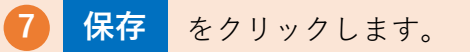

### 4 編集が完了したことを確認します。

| 試完了しました。   |      |        |
|------------|------|--------|
|            |      |        |
| NO         | 管理番号 | チェック結果 |
| 1 20111001 | 5713 | 保存済    |
| 2 20111001 | 5714 | 保存済    |
| 3 20111001 | 5715 | 保存済    |

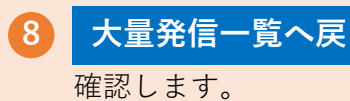

大量発信一覧へ戻る をクリックして編集した内容が反映されているか、

5 一括編集保存が不可となった場合はエラー詳細を確認し再度編集します。

| 電報お申込みサイト | -MAIL     | ,              |    | <b>ニラー詳細</b> をクリ<br>ポップアップ 表示され | ックする<br>ヽます。     | ると 「エラー詳細」画面が |  |
|-----------|-----------|----------------|----|---------------------------------|------------------|---------------|--|
| 大量発信 -    | ─括編集      | 確認             |    | 大量発信一括編集確認 工                    | ラー詳細             |               |  |
|           |           |                |    | 以下のデータは表示されている理由によりの            | 発存できません。         |               |  |
| お届け日      |           | 2020年          |    | 管理番号                            |                  | チェック結果        |  |
| お届け先住所    |           | 東京都            |    | 200829004749                    | I                | 5-            |  |
|           |           |                |    | お届け先情報に使用できない文字があり              | ます。              |               |  |
| お届け先 情報   |           | ㈱電報フ           |    | 200829004750                    | I                | ∋-            |  |
|           |           |                |    | お届け先情報に使用できない文字があり              | ます。              |               |  |
| 選択された電報台紙 | ŧ         | 70-3           |    | 200829004751                    | 200829004751 エラー |               |  |
|           |           |                |    | お届け先情報に使用できない文字があり              | ます。              |               |  |
| ■ 一括編集確認  |           | <b>ポムン た</b> り |    |                                 | ×閉じる             |               |  |
|           | a. (1761) | /////////      |    |                                 |                  | > エラー詳細       |  |
| NO        |           |                | 管理 | 翻号                              |                  | チェック結果        |  |
| 1         | 2008290   | 04749          |    |                                 | 保存不可             |               |  |
| 2         | 2008290   | 04750          |    |                                 | 保存不可             |               |  |
| 3         | 2008290   | 04751          |    |                                 | 保存不可             |               |  |
| < 前のページへ  | 戻る        |                |    |                                 |                  | 保存 >          |  |

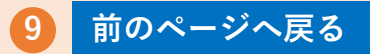

前のページへ戻る をクリックし編集画面で編集しなおしてください。

1 保存した電報の内容を1通ずつ複写することができます。

電報お申込みサイト ●●● 様 大量発信 一覧 ■大量発信一覧

| □ 保存済 201110015713 2020/11/10 12/10 本部長 電報 太郎 総務部長 配達 一郎 フローラルバスポックス [>                                               |             | 総務部長 配達 一郎 |         |       |            |              |     |
|----------------------------------------------------------------------------------------------------|-------------|------------|---------|-------|------------|--------------|-----|
|                                                                                                    | フローラルバスボックス |            | 本部長電報太郎 | 12/10 | 2020/11/10 | 201110015713 | 保存済 |
| 保存済         201110015714         2020/11/10         12/10         電報花子         でんぽうたろう         フローラル/にスポックス         区 | L           | でんぽうたろう    | 電報花子    | 12/10 | 2020/11/10 | 201110015714 | 保存済 |
| □ 保存済 201110015715 2020/11/10 12/10 電報花子 でんぽうたろう フローラル/スポックス ∑                                                        | フローラルバスボックス | でんぽうたろう    | 電報花子    | 12/10 | 2020/11/10 | 201110015715 | 保存済 |

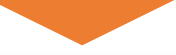

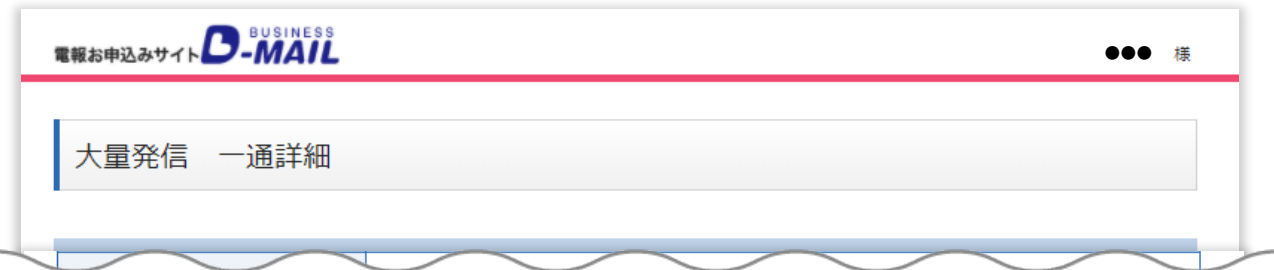

| お届け日 ※受付済みの電報は、発信履歴機能 | 12月10日 時間指定しない  |   |
|-----------------------|-----------------|---|
| 〈前のページへ戻る             | 2 編集 後写 削除      | > |
|                       | =¥ 4m           |   |
|                       | の一覧から複写したい電報の   |   |
| 2 一通詳細画面              | から 複写 をクリックします。 |   |

2 複写した電報を活用し電報を作成します。

| 大量発信 一通入力                                                              |                                                                                             |
|------------------------------------------------------------------------|---------------------------------------------------------------------------------------------|
|                                                                        | <b>凡魚: 2 ヘルブ 💶 ご注意</b>                                                                      |
|                                                                        | >ご利用いただけない文字・記号について >電報で出力される文字(字形)について                                                     |
| 6届け日時                                                                  |                                                                                             |
|                                                                        | <ul> <li>3</li> </ul>                                                                       |
| お届け日 ? 🌗 🛛 🙋                                                           | 12月10日(木) 🗸 🏥 (本日から1ヶ月先までのご指定が可能(年末年始(12/31~1/3)除く))                                        |
| お届け時間 !                                                                | <ul> <li>時間指定しない</li> <li>〇 午前</li> <li>〇 午後</li> <li>(配達日が翌日以降の場合は午前・午後のご指定が可能)</li> </ul> |
|                                                                        |                                                                                             |
|                                                                        |                                                                                             |
| お客様メモ                                                                  |                                                                                             |
| お客様メモ                                                                  |                                                                                             |
| お客様メモ<br>お客様メモ !!<br>ブラウザーのボタン (戻る、進む、                                 | 更新など)をご使用になられますとエラーが発生する場合があります。戻る操作については、必ずページ下部の前のページ                                     |
| お客様メモ<br>お客様メモ !<br>ブラウザーのボタン (戻る、進む、<br>へ戻るボタンをご使用ください、               | 奥筋など)をご使用になられますとエラーが発生する場合があります。戻る操作については、必ずページ下部の前のページ                                     |
| お客様メモ<br>お客様メモ                                                         | 更新など)をご使用になられますとエラーが発生する場合があります。戻る操作については、必ずページ下部の前のページ<br>次へ進む > _                         |
| お客様メモ<br>お客様メモ<br>ブラウザーのボタン(戻る、進む、<br>へ戻るボタンをご使用ください。<br>前のページへ戻る      | 更新など)をご使用になられますとエラーが発生する場合があります。戻る操作については、必ずページ下部の前のページ                                     |
| お客様メモ<br>お客様メモ !<br>フラウザーのボタン (戻る、進む、<br>へ戻るボタンをご使用ください、<br>( 前のページへ戻る | 更新など)をご使用になられますとエラーが発生する場合があります。戻る操作については、必ずページ下部の前のページ                                     |
| お客様メモ<br>お客様メモ<br>プラウザーのボタン (戻る、進む、<br>へ戻るボタンをご使用ください、<br>( 前のページへ戻る   | 、 変更が必要な場合は修正します         、         、         変更が必要な場合は修正します         、         、         、   |

3 入力したお申込み内容を確認します。

| 大量発信 一通人 | 力確認                                   |
|----------|---------------------------------------|
|          | お届け先・日時入力                             |
| お届け日     | 2020年12月10日(木)                        |
| お届け時間    | 時間指定しない                               |
| お届け先 住所  | 大阪府大阪市中央区1-234-567<br>電話番号:0612345678 |
| お届け先 情報  | 本部長 電報 太郎 様 / 株式会社電報力ンパニー 営業本部        |
| 記法通知サービフ | 利用しない                                 |

| し」のとして」(祝込) | < 内訳(税込) >           |
|-------------|----------------------|
|             | 電報台紙 : 5,500円        |
|             | メッセージ・差出人など : 1,320円 |
|             |                      |
|             |                      |
| 戻る          | 保存 >                 |
|             | <b>夏</b> る           |

1 保存もしくは受付した電報を複数選択し、一括複写することができます。

電報お申込みサイト D-MAIL ●●● 様 大量発信 一覧

|      |              |            |       |        |           |                                             | 全 4件 |
|------|--------------|------------|-------|--------|-----------|---------------------------------------------|------|
| 状態 🔶 | 管理番号 🔶       | 作成年月日 🔶    | 配達日 🝦 | お届け先情報 | 差出人名等(一部) | 台紙名 🔶                                       | 詳細   |
| 保存済  | 200521000008 | 2020/05/21 | 06/01 | やまだ    | 石川        | おし花「静心」 (せいしん)<br><線香(哀星)付き>                | > 詳細 |
| 保存済  | 200820000543 | 2020/08/21 | 08/21 | 電報太郎   |           | プリザーブドフラワー 「ラグ<br>ジュアリーローズフレーム」<br>※一部造花等使用 | > 詳細 |
| 保存済  | 200821000547 | 2020/08/21 | 08/21 | 電報太郎   |           | フローラルバスボックス                                 | > 詳細 |
| 保存済  | 200821000548 | 2020/07/21 | 08/21 | 電報太郎   |           | フローラルバスボックス                                 | > 詳細 |

表示切替について

各ボタンをクリックし、一覧表示方法を変更することができます。

### (A) 絞り込み

「全表示」…全ての電報を表示します。

「エラーのみ表示」「保存済のみ表示」「受付済のみ表示」…各状態の電 報を表示します。

「チェック済のみ表示」…チェックボックスにチェックを入れた電報のみ 表示します。

### (B) 並べ替え

状態、管理番号、作成年月日、配達日、お届け先情報、差出人名等、 台紙名で降順もしくは昇順に並べ替えができます。

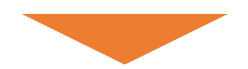

1 保存もしくは受付した電報を複数選択し、一括複写することができます。

| 7           | 大量                                                                                               | 量発信                                                                                             | 一覧                                                                                              |                                                                                                    |                                      |                                                                                                    | $\frown$                                                                                                    |                                                                                                    |                                                                                                    |
|-------------|--------------------------------------------------------------------------------------------------|-------------------------------------------------------------------------------------------------|-------------------------------------------------------------------------------------------------|----------------------------------------------------------------------------------------------------|--------------------------------------|----------------------------------------------------------------------------------------------------|----------------------------------------------------------------------------------------------------|----------------------------------------------------------------------------------------------------|----------------------------------------------------------------------------------------------------|
|             |                                                                                                  |                                                                                                 |                                                                                                 |                                                                                                    |                                      |                                                                                                    |                                                                                                    |                                                                                                    |                                                                                                    |
|             |                                                                                                  | 新規                                                                                              | 立办                                                                                              |                                                                                                    |                                      | $\sim$                                                                                              | $\sim$                                                                                                    |                                                                                                    |                                                                                                    |
| >           |                                                                                                  | 編集                                                                                              | ŧ                                                                                               | > 複写                                                                                                    |                                      | > 削除                                                                                                |                                                                                                    |                                                                                                    |                                                                                                    |
| ۲Ø          | כעס                                                                                              | ストから新                                                                                           | 編集したい電報に                                                                                        | チェックを入れ                                                                                                    | 、いずれかの                               | のボタンをクリックして                                                                                         | ください。                                                                                                    |                                                                                                    |                                                                                                    |
|             |                                                                                                  |                                                                                                 |                                                                                                 |                                                                                                    |                                      |                                                                                                    |                                                                                                    |                                                                                                    |                                                                                                    |
| <b>9</b>    | 小部門                                                                                              | データ                                                                                             |                                                                                                 |                                                                                                    |                                      |                                                                                                    |                                                                                                    |                                                                                                    |                                                                                                    |
|             |                                                                                                  |                                                                                                 |                                                                                                 |                                                                                                    |                                      |                                                                                                    |                                                                                                    |                                                                                                    |                                                                                                    |
|             |                                                                                                  |                                                                                                 |                                                                                                 |                                                                                                    |                                      | _                                                                                                   |                                                                                                    |                                                                                                    |                                                                                                    |
| )           | >                                                                                                | CSVI                                                                                            | 取込                                                                                              | > CSV                                                                                                    | 出力                                   |                                                                                                    |                                                                                                    |                                                                                                    |                                                                                                    |
| )           | >                                                                                                | CSVI                                                                                            | 取込                                                                                              | CSV                                                                                                    | 出力                                   |                                                                                                    |                                                                                                    |                                                                                                    |                                                                                                    |
| ;           | 表示                                                                                               | CSVI<br>示切替                                                                                     | 取込<br>※チェックの入って                                                                                 | > CSVE<br>いる電報は常に表示                                                                                                    | 出力<br>ienます。                         |                                                                                                    |                                                                                                    |                                                                                                    |                                                                                                    |
| ;           | 表示                                                                                               | CSVI<br>示切替<br><sub>全</sub> 君                                                                   | 取込<br>※チェックの入って<br>転示 >                                                                         | > CSVE<br>いる電報は常に表示<br>エラーのみ表が                                                                                                    | 出力<br>されます。<br>示 〉                   | 保存済のみ表示                                                                                             | > 受付済のみ表示                                                                                                    | > チェック済のみま                                                                                                    | 夏示                                                                                                    |
| ;           | 表示                                                                                               | CSV<br>示切替<br><sub>全才</sub>                                                                     | 取込<br>※チェックの入って<br><sup>反示</sup> >                                                              | > CSVは<br>こいる電報は常に表示<br>エラーのみ表示                                                                                                    | 出力<br>idnます。<br>示 〉                  | 保存済のみ表示                                                                                             | > 受付済のみ表示                                                                                                    | > チェック済のみ多                                                                                                    | <b>夏示</b>                                                                                                    |
| )           | 表示                                                                                               | CSVI<br>示切替<br>全界                                                                               | 取込<br>※チェックの入って<br>気示<br>管理番目                                                                   | <ul> <li>&gt; CSVE</li> <li>こいる電報は常に表示</li> <li>エラーのみ表示</li> <li>佐成年月日</li> </ul>                                                                                   | 出力<br>されます。<br>示 >                   | 保存済のみ表示                                                                                             | > 受付済のみ表示                                                                                                    | > チェック済のみる                                                                                                    | 夏示<br>全 1                                                                                                    |
| )<br>[<br>[ | ><br>><br>] ;                                                                                    | CSV!<br>示切替<br>全求<br>状態                                                                         | 取込<br>※チェックの入って<br>転示 ><br>管理番号 ◆<br>201110015713                                               | <ul> <li>&gt; CSVE</li> <li>:いる電報は常に表示</li> <li>エラーのみ表示</li> <li>作成年月日 、</li> <li>2020/11/10</li> </ul>                                                             | 出力<br>されます。<br>示 ><br>配達日 ・<br>12/10 | 保存済のみ表示           ・         お届け先情報           本部長 余政 大郎                                              | <ul> <li>&gt; 受付済のみ表示</li> <li>差出人名等(一部)</li> <li>総務部長 配達 一部</li> </ul>                                                                   | <ul> <li>&gt; チェック済のみま</li> <li>台紙名 、</li> <li>フローラルバスボックス</li> </ul>                                                                                                    | ē示<br>全 1<br>詳                                                                                                    |
|             | ><br> 表示<br> <br> <br> <br> <br>                                                                 | CSV!<br>示切替<br>全君<br>(获存)<br>( 保存)<br>( 保存)<br>( 保存)<br>( 保存)<br>( 保存)<br>( 保存)<br>( 保存)<br>( ) | 取込<br>※チェックの入って<br>気示<br>201110015713<br>201110015714                                           | <ul> <li>&gt; CSVE</li> <li>こいる電報は常に表示</li> <li>エラーのみ表示</li> <li>作成年月日 (<br/>2020/11/10</li> <li>2020/11/10</li> </ul>                                              | 出力<br>されます。<br>示                     | 保存済のみ表示           ・         お届け先情報           本部長 電報 太郎           電報花子                               | <ul> <li>&gt; 受付済のみ表示</li> <li>差出人名等(一部)</li> <li>総務部長 配達 一部</li> <li>でんパラたろう</li> </ul>                                                  | <ul> <li>チェック済のみま</li> <li>台紙名 、</li> <li>フローラルバスボックス</li> <li>フローラルバスボックス</li> </ul>                                                                                                | 受示<br>全 1<br>詳<br> >開<br> >開                                                                                                    |
|             |                                                                                                  | CSV<br>示切替<br>全君<br>(获存済<br>(获存済<br>(获存済                                                        | 取込<br>※チェックの入って<br>転示<br>201110015713<br>201110015714<br>201110015715                           | <ul> <li>&gt; CSVE</li> <li>こいる電報は常に表示</li> <li>エラーのみ表;</li> <li>作成年月日<br/>2020/11/10</li> <li>2020/11/10</li> <li>2020/11/10</li> </ul>                            | 出力<br>されます。<br>示                     | 保存済のみ表示           ・         お届け先情報           本部長 電報 太郎           電報花子           電報花子                | <ul> <li>&gt; 受付済のみ表示</li> <li>差出人名等(一部)</li> <li>総務部長 配達 一部</li> <li>でんぼうたろう</li> <li>でんぼうたろう</li> </ul>                                 | <ul> <li>チェック済のみま</li> <li>チェック済のみま</li> <li>         白紙名 ・     </li> <li>         フローラルバスボックス     </li> <li>         フローラルバスボックス     </li> <li>         フローラルバスボックス     </li> </ul> | 全 1<br>詳<br>> 開<br>> 開                                                                                                    |
|             | 表<br>3<br>3<br>3<br>3<br>3<br>3<br>3<br>3<br>3<br>3<br>3<br>3<br>3<br>3<br>3<br>3<br>3<br>3<br>3 | CSV<br>示切替<br>全君<br>(保存済<br>(保存済<br>(保存済<br>(保存済                                                | 取込<br>※チェックの入って<br>転示 ><br>管理番号<br>201110015713<br>201110015714<br>201110015715<br>201110015716 | <ul> <li>&gt; CSVに</li> <li>こいる電報は常に表示</li> <li>エラーのみ表が</li> <li>作成年月日 ・</li> <li>2020/11/10</li> <li>2020/11/10</li> <li>2020/11/10</li> <li>2020/11/10</li> </ul> | 出力<br>されます。<br>示 )                   | 保存済のみ表示           ・         お届け先情報           本部長 電報 太郎           電報花子           電報花子           電報太郎 | <ul> <li>&gt; 受付済のみ表示</li> <li>差出人名等(一部)</li> <li>総務部長 配達 一部</li> <li>でんぼうたろう</li> <li>でんぼうたろう</li> <li>でんぼうたろう</li> <li>電報はなこ</li> </ul> | <ul> <li>チェック済のみま</li> <li>チェック済のみま</li> <li>10ーラル/スポックス</li> <li>フローラル/スポックス</li> <li>フローラル/スポックス</li> <li>フローラル/スポックス</li> </ul>                                                   | <ul> <li>€示</li> <li>全 1</li> <li>第</li> <li>○第</li> <li>○第</li> <li>○第</li> <li>○第</li> <li>○第</li> <li>○第</li> <li>○第</li> </ul> |

複写する電報のチェックボックスを選択します。
 ※一番上のチェックボックスにチェックを入れると、画面に表示されている全ての電報が選択されます。

複写をクリックします。

2 一括複写される内容を確認します。

| 括複写確認    |                          |        |   |
|----------|--------------------------|--------|---|
| 存可能」なデータ | は、「保存」ボタンを押下することで保存されます。 |        |   |
| NO       | 複写元管理番号                  | チェック結果 |   |
| 1        | 201110015713             | 保存可能   |   |
| 2        | 201110015714             | 保存可能   |   |
| 3        | 201110015715             | 保存可能   | ╡ |
| 4        | 201110015716             | 保存可能   |   |
|          |                          |        |   |

- 3 チェック結果が「保存可能」となっていることを確認します。「保存不可」の 場合は保存されません。修正して保存する場合は、一覧に戻り1通ずつ複写から 該当箇所を編集して保存します。
- 4 保存 をクリックします。

3 保存が完了したことを確認します。

電報お申込みサイト

大量発信 一括複写完了

#### ■ 一括複写完了

複写が完了しました。

| NO | 複写元管理番号      | 管理番号         | チェック結果 |
|----|--------------|--------------|--------|
| 1  | 201110015713 | 201110015735 | 保存済    |
| 2  | 201110015714 | 201110015736 | 保存済    |
| 3  | 201110015715 | 201110015737 | 保存済    |
| 4  | 201110015716 | 201110015738 | 保存済    |

▲ ブラウザーのボタン(戻る、進む、更新など)をご使用になられますとエラーが発生する場合があります。戻る操作については、必ずページ下部の大量発信一 覧へ戻るボタンをご使用ください。

大量発信一覧へ戻る

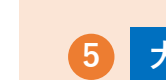

大量発信一覧へ戻る をクリックして複写した内容が反映されているか、

確認します。

●●● 様

### 7. 保存・受付した電報の削除

1 保存した電報の内容を1通ずつ削除することができます。

| 電報お申込みサイト D-MAIL |                 | ●●● 様               |
|------------------|-----------------|---------------------|
| 大量発信 一覧          |                 |                     |
| ■大量発信一覧          |                 |                     |
|                  | 状況:大量発信は受付可能です。 |                     |
|                  |                 | 全体で5件/200件登録されています。 |
| ■電報作成            |                 |                     |
| →新規登録            |                 |                     |
|                  | 複写 > 削除         |                     |

|   | 状態 🔶 | 管理番号 🔶       | 作成年月日 🔶    | 配達日 🖕 | お届け先情報 🔶 | 差出人名等(一部) 🔶 | 台紙名 🔶   | 詳細   |
|---|------|--------------|------------|-------|----------|-------------|---------|------|
|   | 保存済  | 200829004751 | 2020/07/29 | 08/29 | 電報 太郎    | 差出人氏名(フリガナ  | カトレア    | >詳細  |
|   | 保存済  | 200829004752 | 2020/07/29 | 08/29 | 電報 太郎    | 差出人氏名(フリガナ  | カトレア    | >詳細  |
|   | 保存済  | 200829004754 | 2020/07/29 | 08/29 | 電報 太郎    | 差出人氏名(フリガナ  | カトレア    | >詳細  |
|   | 保存済  | 200829004755 | 2020/07/29 | 08/29 | 電報 太郎    | 差出人氏名(フリガナ  | カトレア    | > 詳細 |
|   | 保存済  | 200829004753 | 2020/11/10 | 11/21 | 電報 太郎    | 電報たろう       | カトレア    | >詳細  |
|   |      |              |            |       |          |             |         |      |
| < | 前のペ- | -ジへ戻る        |            |       |          | 申           | 込手続きへ進む | 3 >  |

1 保存済の一覧から削除したい電報の 詳細 をクリックします。

## 7. 保存・受付した電報の削除

2 1通詳細を確認します。

| 電報お申込みサイト | Ĺ                                   | <b>●●●</b> 様                                             |
|-----------|-------------------------------------|----------------------------------------------------------|
| 大量発信 一通詳約 | Ð                                   |                                                          |
| ■詳細確認     |                                     |                                                          |
| 管理番号      |                                     | 200829004753                                             |
| 状態        |                                     | 保存済                                                      |
| 種類        | お祝い                                 |                                                          |
| 種類        | お祝い                                 |                                                          |
| お届け先      | 大阪府 大阪市中央                           | ⊠1-234-567                                               |
| メッセージ     | ご栄進おめでとう。<br>今度のポジションは<br>大丈夫だ。これから | , 心から祝辞を述べさせてもらう。<br>は、熊争も激しく、きついことと思うが、君なら<br>らも期待している。 |
| 差出人       | 株式会社電報配達<br>電報たろう<br>0612345678     |                                                          |
| 送り状記載の有無  | 記載する                                |                                                          |
| 送り状       | 株式会社電報配達<br>電報たろう<br>0612345678     |                                                          |

 お届け電報台紙
 カトレア

 お届け日
 11月21日 時間指定しない

 \*\*受付済みの電報は、発信順歴機能にてご確認いただけます。
 (前のページへ戻る)

 4編集
 後写

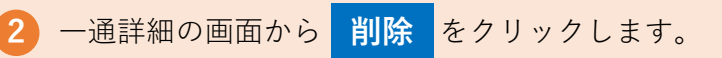

2

## 7. 保存・受付した電報の削除

3 選択した電報を削除します。

| 大量発信 削除確認          |      |
|--------------------|------|
|                    |      |
| ■削除確認              |      |
| 選択した保存済みデータを削除します。 |      |
| < 前のページへ戻る         | 削除 > |

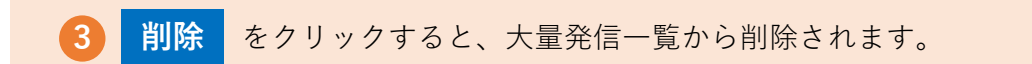

### 8. 保存・受付した電報の一括削除

1 保存もしくは受付した電報を一括削除することができます。

電報お申込みサイト D-MAIL ●●● 様 大量発信 一覧

| <br> |              |            |       |        |           |                                             |      |
|------|--------------|------------|-------|--------|-----------|---------------------------------------------|------|
|      |              |            |       |        |           |                                             | 全 4件 |
| 状態   | 管理番号         | 作成年月日      | 配達日 🗧 | お届け先情報 | 差出人名等(一部) | 台紙名 🔶                                       | 詳細   |
| 保存済  | 200521000008 | 2020/05/21 | 06/01 | やまだ    | 石川        | おし花「静心」 (せいしん)<br><線香 (哀星) 付き>              | > 詳細 |
| 保存済  | 200820000543 | 2020/08/21 | 08/21 | 電報太郎   |           | プリザーブドフラワー 「ラグ<br>ジュアリーローズフレーム」<br>※一部造花等使用 | > 詳細 |
| 保存済  | 200821000547 | 2020/08/21 | 08/21 | 電報太郎   |           | フローラルバスボックス                                 | > 詳細 |
| 保存済  | 200821000548 | 2020/07/21 | 08/21 | 電報太郎   |           | フローラルバスボックス                                 | > 詳細 |

表示切替について

各ボタンをクリックし、一覧表示方法を変更することができます。

### (A) 絞り込み

「全表示」…全ての電報を表示します。

「エラーのみ表示」「保存済のみ表示」「受付済のみ表示」…各状態の電 報を表示します。

「チェック済のみ表示」…チェックボックスにチェックを入れた電報のみ 表示します。

### (B) 並べ替え

状態、管理番号、作成年月日、配達日、お届け先情報、差出人名等、 台紙名で降順もしくは昇順に並べ替えができます。

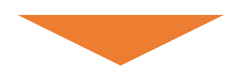

#### 8. 保存・受付した電報の一括削除 1 保存もしくは受付した電報を一括削除することができます。 電報お申込みサイト ... 様 大量発信 -覧 结住 復写 削除 下のリストから編集したい電報にチェックを入れ、いずれかのボタンをクリックしてください。 外部データ CSV取込 CSV出力 表示切替 ※チェックの入っている電報は常に表示されます。 全表示 エラーのみ表示 保存済のみ表示 受付済のみ表示 チェック済のみ表示 全 4件 犬態 💧 管理番号 💧 作成年月日 配達日 💧 お届け先情報 差出人名等(一部) 台紙名 💧 詳細 おし花「静心」 (せいしん) 保存済 > 詳細 200521000008 2020/05/21 06/01 やまだ 石川 <線香 (哀星) 付き> プリザーブドフラワー 「ラグ 保存済 200820000543 2020/08/21 08/21 電報太郎 ジュアリーローズフレーム」 > 詳細 ※一部造花等使用 保存済 200821000547 電報太郎 > 詳細 2020/08/21 08/21 フローラルバスボックス 保存済 200821000548 2020/07/21 08/21 電報太郎 フローラルバスボックス > 詳細 前のページへ戻る 申込手続きへ進む < 1 削除する電報のチェックボックスを選択します。

※一番上のチェックボックスにチェックを入れると、画面に表示されている全 ての電報が選択されます。

削除をクリックします。

2

### 8. 保存・受付した電報の一括削除

2 削除します。

| 電報お申込みサイト BUSINESS | <br> | ••• | 様 |
|--------------------|------|-----|---|
| 大量発信 削除確認          |      |     |   |
| ■削除確認              |      |     |   |
| 選択した保存済みデータを削除します。 |      |     |   |
| < 前のページへ戻る         |      | 削除  |   |

3 削除 をクリックすると、大量発信一覧に戻ります。

1 保存した電報を選択し、大量発信申込み手続きを行います。

●●● 様 大量発信 一覧

| > | 全   | 表示           | エラーのみ表     | ⊼ >   | 保存済のみ表示   | 受付済のみ表示    | > チェック済のみ表  | 示    |
|---|-----|--------------|------------|-------|-----------|------------|-------------|------|
|   |     |              |            |       |           |            |             | 全 4件 |
|   | 状態  | 管理番号 🔶       | 作成年月日      | 配達日 🖕 | お届け先情報    | 差出人名等(一部)  | 台紙名         | 詳細   |
|   | 保存済 | 201110015719 | 2020/11/10 | 12/10 | 本部長 電報 太郎 | 総務部長 配達 一郎 | フローラルバスボックス | >詳細  |
|   | 保存済 | 201110015731 | 2020/11/10 | 12/10 | 本部長 電報 太郎 | 総務部長 配達 一郎 | フローラルバスボックス | >詳細  |
|   | 保存済 | 201110015735 | 2020/11/10 | 12/10 | 本部長 電報 太郎 | 総務部長 配達 一郎 | フローラルバスボックス | >詳細  |
|   | 保存済 | 201110015736 | 2020/11/10 | 12/10 | 電報花子      | でんぽうたろう    | フローラルバスボックス | >詳細  |
|   | 保存済 | 201110015737 | 2020/11/10 | 12/10 | 電報花子      | でんぽうたろう    | フローラルバスボックス | > 詳細 |

< 前のページへ戻る

申込手続きへ進む

表示切替について

各ボタンをクリックし、一覧表示方法を変更することができます。

### A) 絞り込み

「全表示」…全ての電報を表示します。

「エラーのみ表示」「保存済のみ表示」「受付済のみ表示」…各状態の電 報を表示します。

「チェック済のみ表示」…チェックボックスにチェックを入れた電報のみ 表示します。

### (B) 並べ替え

状態、管理番号、作成年月日、配達日、お届け先情報、差出人名等、 台紙名で降順もしくは昇順に並べ替えができます。

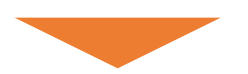

1 保存した電報を選択し、大量発信申込み手続きを行います。

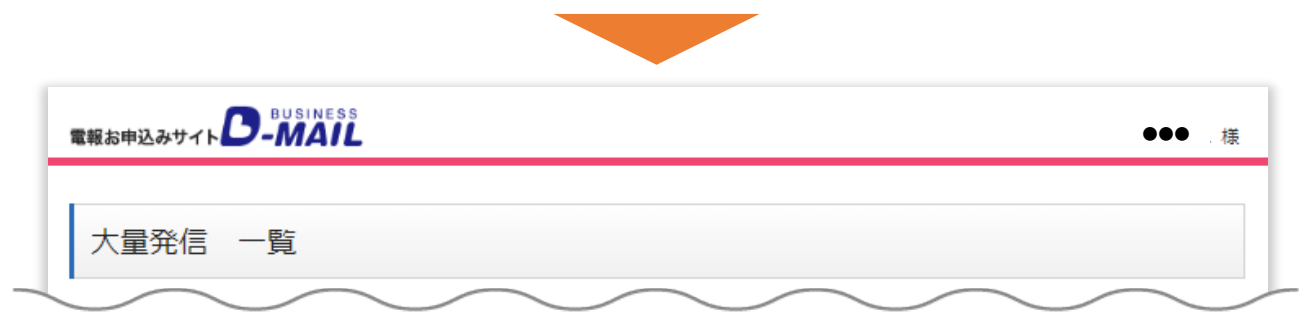

| > | CSV  | 取込           | > CSVH     | 出力         |           |            |             |      |
|---|------|--------------|------------|------------|-----------|------------|-------------|------|
| ā | 表示切替 | ※チェックの入っ     | ている電報は常に   | 表示されます。    |           |            |             |      |
| > | 술    | 表示           | エラーのみ表え    | <b>⊼</b> > | 保存済のみ表示   | > 受付済のみ表示  | > チェック済のみ   | 表示   |
|   |      |              |            | 1 [        | / L       |            |             |      |
|   | _    |              |            |            |           |            |             | 全 4  |
|   | 状態   | 管理番号         | 作成年月日      | 配達日 🖕      | お届け先情報    | 差出人名等(一部)  | 台紙名         | 詳細   |
|   | 保存済  | 201110015719 | 2020/11/10 | 12/10      | 本部長 電報 太郎 | 総務部長 配達 一郎 | フローラルバスボックス | > 詳細 |
|   | 保存済  | 201110015731 | 2020/11/10 | 12/10      | 本部長 電報 太郎 | 総務部長 配達 一郎 | フローラルバスボックス | >詳細  |
|   | 保存済  | 201110015735 | 2020/11/10 | 12/10      | 本部長 電報 太郎 | 総務部長 配達 一郎 | フローラルバスボックス | >詳細  |
|   | 保存済  | 201110015736 | 2020/11/10 | 12/10      | 電報花子      | でんぽうたろう    | フローラルバスボックス | >詳細  |
|   | 保存済  | 201110015737 | 2020/11/10 | 12/10      | 電報花子      | でんぽうたろう    | フローラルバスボックス | >詳細  |
|   |      |              |            |            | ·         |            |             |      |
|   | ***  |              |            |            |           |            | 由门工作主人准     | +    |

- 申込みたい電報のチェックボックスを選択します。
   ※一番上のチェックボックスにチェックを入れると、画面に表示されている全ての電報が選択されます。
- 2 申込手続きへ進む をクリックします。この時に電報作成内容のチェック が行われます。チェックが終わりましたら次の画面に進みます。

3 下記ダイアログが表示されるため

OKをクリックします。

dmail.denpo-west.ne.jp の内容

お届けされる電報に敬称(様・殿など)は自動追記されません。「お届け先情報」 欄に敬称が入っていることをご確認ください。

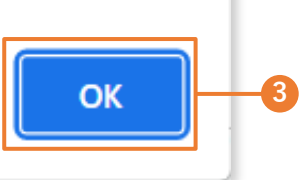

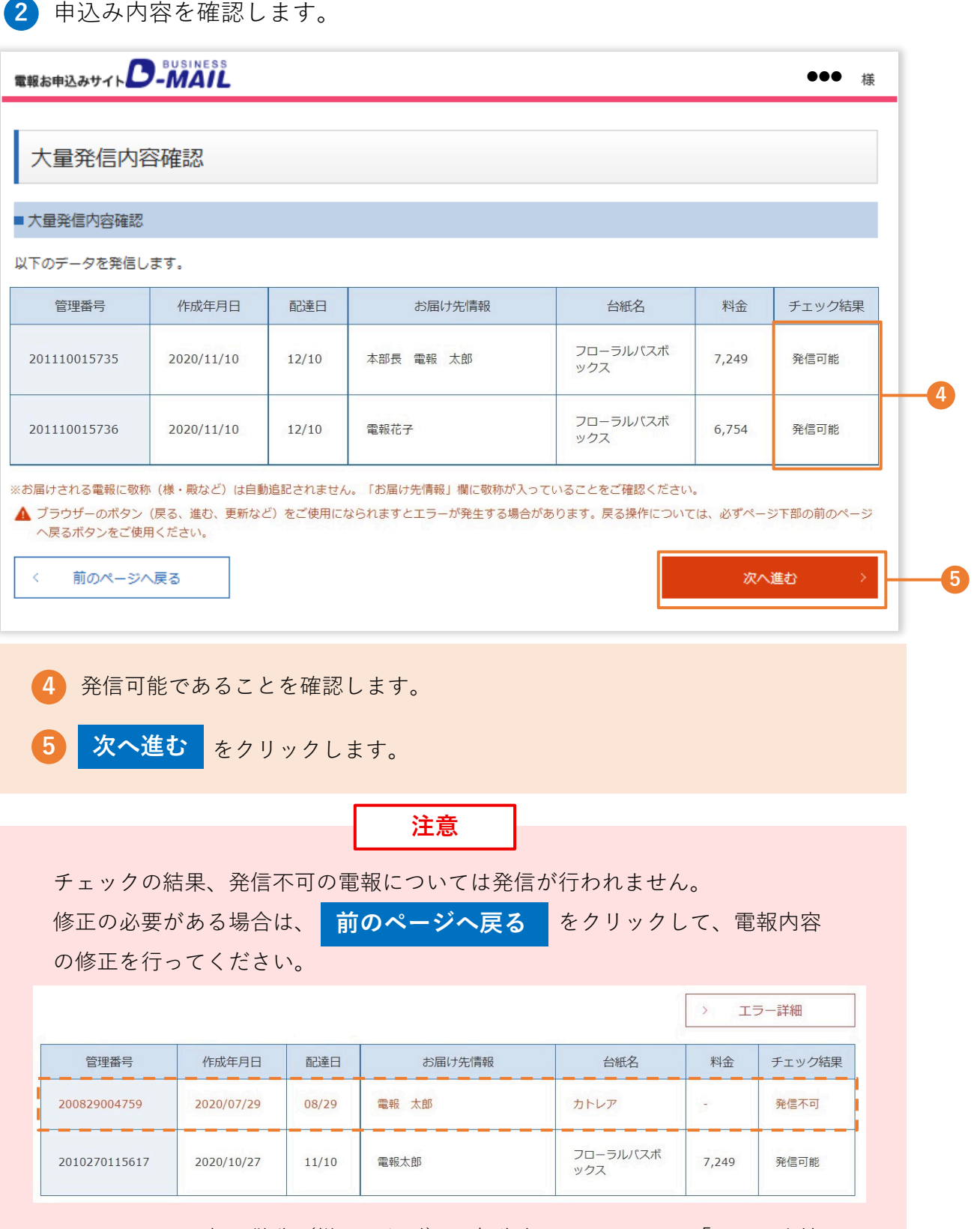

お届けされる電報に敬称(様・殿など)は自動追記されません。「お届け先情報|欄に敬称が入っていることをご確認ください。

3 ご利用料金のお支払い方法を確認します。

| 電報お申込みサイト D-MAI                        | s €●● 様                                                                                                    |
|----------------------------------------|----------------------------------------------------------------------------------------------------|
| 大量発信・決済確認                              | ł                                                                                                    |
| ■大量発信・決済確認                             |                                                                                                    |
| 受付時間が午後2時以降のものは、                       | 翌日配達となります。                                                                                                    |
| 受付完了メール(無料)                            | <ul> <li>あり 0 なし</li> <li>メールアドレス</li> <li>abcdefg@xxxx.co.jp</li> <li>メールアドレス(確認用)</li> <li>abcdefg@xxxx.co.jp</li> </ul> |
| お支払い方法<br>↓ ブラウザーのボタン (戻る、進む)          | 登録されている電話番号で決済を行います。<br>電話番号: 010101010                                                                                    |
| ージへ戻るボタンをご使用くださ<br>く 前のページへ戻る          | 中込み >                                                                                                    |
| 6 「受付完了メ-<br>登録時のメール                   | -ル」をご希望の方は <mark>あり</mark> にチェックします。初期設定はご<br>-アドレスが入力されています。(書き換え可能)                                                      |
| <ul><li>7 お支払方法は<br/>号に課金されま</li></ul> | 「電話料金と合算してお支払い」となります。 表示された電話番                                                                                             |

4 大量発信申込みの結果を確認します。

 使金 度
 大量発信申込完了
 大量発信申込完了
 大量発信申込完了
 大量発信の結果確認は、大量発信一覧画面の大量発信結果より行ってください。
 ▲ プラヴザーの水タン (戻る、進む、実販など) をご使用になられますとエラーが発生する場合があります。戻る操作については、必ずページ下節の大量発信を 実べ尽るパタンを押してください。
 イ 大量発信一覧へ戻る

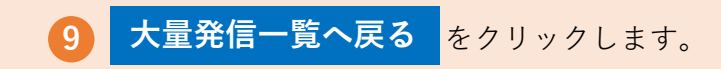

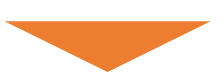

5 大量発信申込みの結果を確認します。

| 電報お申込みサイト <b>D-M</b> | ALL                        | ●●● 様                                          |
|----------------------|----------------------------|------------------------------------------------|
| 大量発信 一覧              |                            |                                                |
| 大量発信一覧               |                            |                                                |
|                      | 状況:大量発信は完了しました。発信結果をご確認くだ? | さい。                                            |
|                      |                            | 全体で93件/200件登録されています。                           |
|                      |                            | <ul><li>✓ 大量発信結果</li></ul>                     |
|                      |                            | 大量発信された結果をご確認いただけます。<br>受付不可の場合は、こちらよりご確認ください。 |

| 状態 🔶 | 管理番号         | 作成年月日      | 配達日 🔶 | お届け先情報 | 差出人名等(一部) 🔶 | 台紙名 🔶                           | 詳細   |
|------|--------------|------------|-------|--------|-------------|---------------------------------|------|
| エラー  | 200821000554 | 2020/08/21 | 08/21 | やまだ    | 石川          | おし花「静心」 (せいしん)<br><線香(哀星)付き>    | > 詳細 |
| エラー  | 200821000555 | 2020/08/21 | 08/21 | 電報太郎   |             | フローラルバスボックス                     | > 詳細 |
| 保存済  | 200521000008 | 2020/05/21 | 06/01 | やまだ    | 石川          | おし花「静心」 (せいしん)<br><線香(哀星)付き>    | > 詳細 |
| 保存這  | 200820000543 | 2020/08/21 | 00/21 | 電報太郎   |             | プリザーブドフラワー 「ラグ<br>ジュアリーローズフレーム」 | > 詳細 |

| F | TY iPH | 20082-001    | 2020/06    | U8/21 |      |    |                              |      |
|---|--------|--------------|------------|-------|------|----|------------------------------|------|
|   | 受付済    | 200821000552 | 2020/08/21 | 08/21 | やまだ  | 石川 | おし花「静心」 (せいしん)<br><線香(哀星)付き> | > 詳細 |
|   | 受付済    | 200821000553 | 2020/08/21 | 08/21 | 電報太郎 |    | フローラルバスボックス                  | > 詳細 |

大量発信結果
 をクリックして受付状況を確認します。

## 9-1. 大量発信申込み(受付済の場合)

6 大量発信結果確認画面で正常に受付完了していることを確認します。

| 電報お申込みサイト                                                                                                    | AIL                                                                                                    | ,  |
|----------------------------------------------------------------------------------------------------|----------------------------------------------------------------------------------------------------|----|
| 大量発信結果確認                                                                                                    | 刃<br>心                                                                                                    |    |
| ■ 大量発信結果確認                                                                                                    |                                                                                                    |    |
|                                                                                                    | 受付は完了しております。<br>確認が完了しました、確認完了ボタンを押してください。<br>次の大量発信が可能となります。                                                 |    |
| ▲ ブラウザーのボタン (戻る、<br>タンを押してください。次の<br>確認完了                                                                                   | 進む、更新など)をご使用になられますとエラーが発生する場合があります。戻る操作については、必ずページ下部の確認<br>)大量発信が可能となります。<br>>                                | 完了 |
| ▲ ブラウザーのボタン(戻る、<br>タンを押してください。次の<br>確認完了 サイトのご利用条件 プラー Copyright⊚1999-2020 西日                                               | 進む、更新など)をご使用になられますとエラーが発生する場合があります。戻る操作については、必ずページ下部の確認<br>)大量発信が可能となります。<br>ノバシーポリシー お問い合せ 契約約款<br>本電信電話株式会社 | 完了 |
| <ul> <li>▲ ブラウザーのボタン (戻る、<br/>タンを押してください。次の</li> <li>確認完了</li> <li>サイトのご利用条件 プライ</li> <li>Copyright©1999-2020 西日</li> </ul> | 進む、更新など)をご使用になられますとエラーが発生する場合があります。戻る操作については、必ずページ下部の確認<br>大量発信が可能となります。                                      | 完了 |

11

## 9-1. 大量発信申込み(受付済の場合)

⑦ 大量発信結果確認画面で正常に受付完了していることを確認します。

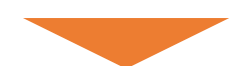

| 電報お申込みサイト BUSINESS                                   | ●●● 様                |
|------------------------------------------------------|----------------------|
| 大量発信 一覧                                              |                      |
| ■大量発信一覧                                              |                      |
| 状況 : 大量発信                                            | は受付可能です。             |
|                                                      | 全体で91件/200件登録されています。 |
| ■電報作成                                                |                      |
| > 新規登録                                               |                      |
| > 編集     > 複写       下のリストから編集したい電報にチェックを入れていずわかのボタング | 削除                   |

|   | _ |     |              |            |       |        |             |                                             |          |    |
|---|---|-----|--------------|------------|-------|--------|-------------|---------------------------------------------|----------|----|
|   |   | 状態  | 管理番号 🔶       | 作成年月日      | 配達日 🔶 | お届け先情報 | 差出人名等(一部) 🔶 | 台紙名 🔶                                       | 詳細       |    |
|   |   | 保存済 | 200521000008 | 2020/05/21 | 06/01 | やまだ    | 石川          | おし花「静心」 (せいしん)<br><線香(哀星)付き>                | > 詳細     |    |
|   |   | 保存済 | 200820000543 | 2020/08/21 | 08/21 | 電報太郎   |             | プリザーブドフラワー 「ラグ<br>ジュアリーローズフレーム」<br>※一部造花等使用 | > 詳細     | -1 |
|   |   | 受付済 | 200821000547 | 2020/08/21 | 08/21 | 電報太郎   |             | フローラルバスボックス                                 | > 詳細     |    |
|   |   | 受付済 | 200821000549 | 2020/08/21 | 08/21 | やまだ    | 石川          | おし花「静心」 (せいしん)<br><線香(哀星)付き>                | > 詳細     |    |
|   |   |     |              |            |       |        |             |                                             |          |    |
| Γ |   |     | =-           |            |       |        |             |                                             |          |    |
|   | < | 則の  | ページへ戻る       |            |       |        |             | 甲込手続きへ進む                                    | <u> </u> |    |
|   |   |     |              |            |       |        |             |                                             |          |    |

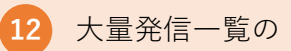

詳細をクリックして電報を確認することができます。

## 9-2. 大量発信申込み(エラーの場合)

 大量発信申込み結果にエラーがあった場合、大量発信結果確認画面の「エ ラー詳細」をクリックしてエラー内容を確認します。

| 大重発信結果確認                  |                                                                                                |                                                                                                    |                                                                                   |   |
|---------------------------|------------------------------------------------------------------------------------------------|----------------------------------------------------------------------------------------------------|-----------------------------------------------------------------------------------|---|
| 大量発信結果確認                  |                                                                                                |                                                                                                    |                                                                                   |   |
| <b>量発信した電報の中にエラーとなった電</b> | 報があります。                                                                                        |                                                                                                    | レンシー エラー詳細                                                                        | Ħ |
| 管理番号                      |                                                                                                |                                                                                                    | 発信結果                                                                              |   |
| 200821000555              |                                                                                                | 発信できません                                                                                                    | ureUte                                                                            |   |
|                           | 電報お申込みサイト                                                                                      | D-MAIL                                                                                                    | ь У ο                                                                             |   |
|                           | 電報お申込みサイト<br>大量発信結5<br>以下のデータは表示さ                                                              | <b>D-MAIL</b><br>果確認 エラー話                                                                                                    | <b>キ 9 。</b><br>詳細<br>踏できませんでした。                                                  |   |
|                           | 電報お申込みサイト ( 大量発信結5)<br>以下のデータは表示さ                                                              | <b>フ-MAIL</b><br>果確認 エラー話<br>たれている理由により発行<br>管理番号                                                                                                    | よ 9 。<br>詳細<br>路信できませんでした。<br>チェック結果                                              |   |
|                           | 電報お申込みサイト<br>大量発信結5<br>以下のデータは表示さ<br>200821000555                                              | <b>フ-MAIL</b><br>果確認 エラー語<br>たれている理由により発行<br>管理番号                                                                                                    | キ 9 。 詳細 話できませんでした。 新唱できませんでした。 発信できませんでした                                        |   |
|                           | 電報お申込みサイト<br>大量発信結5<br>以下のデータは表示さ<br>200821000555<br>MW30143:1時間<br>MW30144:送信ボ<br>MW30077:お申込 | Concentration     Concentration     Concentration     R     R     和     R     和     和     和     和     和     和     和     和     和     和     和     和     和     和     和     和     和     和     和     和     和     和     和     和     和     和     和     和     和     和     和     和     和     和      和      和       和       和       和       和        和        和         和 | キ ツ o 詳細 器店できませんでした。 発信できませんでした 発信できませんでした 認定申込まれています。 とした。 おんです。 50006で登録されています。 |   |

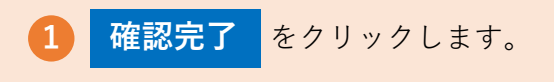

## 9-2. 大量発信申込み (エラーの場合)

2 大量発信申込み結果にエラーがあった場合、一覧画面の「詳細」をクリッ クしてエラー内容を確認します。

| 電報お申込みサイト D-MAIL | ●●● 様                |
|------------------|----------------------|
| 大量発信 一覧          |                      |
| ■大量発信一覧          |                      |
| 状況:大量発信は         |                      |
|                  | 全体で10件/200件登録されています。 |
|                  |                      |

| 状態 🔶 | 管理番号 🔶       | 作成年月日 🔶    | 配達日 🔶 | お届け先情報 | 差出人名等(一部) | 台紙名 🔶                                       | 詳細   | L |
|------|--------------|------------|-------|--------|-----------|---------------------------------------------|------|---|
| エラー  | 200821000554 | 2020/08/21 | 08/21 | やまだ    | 石川        | おし花「静心」 (せいしん)<br><線香(哀星)付き>                | > 詳細 |   |
| エラー  | 200821000555 | 2020/08/21 | 08/21 | 電報太郎   |           | フローラルバスボックス                                 | > 詳細 |   |
| 保存済  | 200521000008 | 2020/05/21 | 06/01 | やまだ    | 石川        | おし花「静心」 (せいしん)<br><線香(哀星)付き>                | > 詳細 | L |
| 保存済  | 200820000543 | 2020/08/21 | 08/21 | 電報太郎   |           | プリザーブドフラワー 「ラグ<br>ジュアリーローズフレーム」<br>※一部造花等使用 | > 詳細 | L |
| 受付済  | 200821000547 | 2020/08/21 | 08/21 | 電報太郎   |           | フローラルバスボックス                                 | > 詳細 |   |
| 受付済  | 200821000549 | 2020/08/21 | 08/21 | やまだ    | 石川        | おし花「静心」 (せいしん)<br><線香(哀星)付き>                | >詳細  | L |
| 受付済  | 200821000550 | 2020/08/21 | 08/21 | やまだ    | 石川        | おし花「静心」 (せいしん)<br><線香(哀星)付き>                | > 詳細 | L |
| 受付済  | 200821000551 | 2020/08/21 | 08/21 | 電報太郎   |           | フローラルバスボックス                                 | > 詳細 |   |
| 受付済  | 200821000552 | 2020/08/21 | 08/21 | やまだ    | 石川        | おし花「静心」 (せいしん)<br><線香(哀星)付き>                | > 詳細 |   |
| 受付済  | 200821000553 | 2020/08/21 | 08/21 | 電報太郎   |           | フローラルバスボックス                                 | > 詳細 |   |

前のページへ戻る <

申込手続きへ進む

2 エラーとなった電報の 詳細 をクリックして確認することができます。

40

## 9-2. 大量発信申込み (エラーの場合)

### 3 詳細画面でエラー内容を確認します。

| <ul> <li>▲ 下記の内容をご確認ください。</li> <li>MW30143:1時間以内に同じ内容の電報を申込まれています。</li> <li>MW30144:送信ボタンを複数回押されました。</li> <li>MW30077:お申込みの電報は既に受付済みです。</li> <li>MW30078:お問い合せ番号20082109250005で登録されています。</li> </ul> |  |  |  |  |
|----------------------------------------------------------------------------------------------------|--|--|--|--|
|                                                                                                    |  |  |  |  |
| 200821000554                                                                                                    |  |  |  |  |
|                                                                                                    |  |  |  |  |
|                                                                                                    |  |  |  |  |
| 石川                                                                                                    |  |  |  |  |
| 記載しない                                                                                                    |  |  |  |  |
|                                                                                                    |  |  |  |  |
| おし花「静心」(せいしん)<緑香(哀星)付き>                                                                                                    |  |  |  |  |
|                                                                                                    |  |  |  |  |
|                                                                                                    |  |  |  |  |

3 エラー内容が表示されます。

(4)

編集 をクリックし、内容を修正し保存をし直すことができます。 ※大量発信一覧で状態が「保存済」になっていることを確認します。

## **10-1. CSVファイルについて(CSV出力)**

1 出力したい電報にチェックし、「CSV出力」をクリックします。

|                 | 人里先指一見                                                                                |                                                                                                    |                                                   |                                  |                                                                     |                    |                                                                                                    |                                                                           |
|-----------------|---------------------------------------------------------------------------------------|----------------------------------------------------------------------------------------------------|---------------------------------------------------|----------------------------------|---------------------------------------------------------------------|--------------------|----------------------------------------------------------------------------------------------------|---------------------------------------------------------------------------|
| 状況:大量発信は受付可能です。 |                                                                                       |                                                                                                    |                                                   |                                  |                                                                     |                    |                                                                                                    |                                                                           |
|                 |                                                                                       |                                                                                                    |                                                   |                                  |                                                                     | $\sim$             | 3件/200伊                                                                                                    | くいます。                                                                     |
|                 | -7                                                                                    |                                                                                                    |                                                   | $\frown$                         |                                                                     |                    | $\frown$                                                                                                    |                                                                           |
|                 |                                                                                       |                                                                                                    |                                                   |                                  |                                                                     |                    |                                                                                                    |                                                                           |
| >               | CS                                                                                    | V取込                                                                                                    | > CS1                                             | V出力                              |                                                                     |                    |                                                                                                    |                                                                           |
|                 |                                                                                       | L                                                                                                    |                                                   |                                  |                                                                     |                    |                                                                                                    |                                                                           |
|                 | 表示切替                                                                                  | ※チェックの入っ                                                                                                    | っている電報は常                                          | に表示されま                           | बे.                                                                 |                    |                                                                                                    |                                                                           |
| >               | 4                                                                                     | 全表示                                                                                                    | エラーのみ                                             | 表示                               | > 保存済のみ表示                                                           | > 受付済のみ表           | 示 > チェック済のみ表                                                                                                  | 示                                                                         |
|                 |                                                                                       |                                                                                                    |                                                   |                                  |                                                                     |                    |                                                                                                    |                                                                           |
|                 |                                                                                       |                                                                                                    |                                                   |                                  |                                                                     |                    |                                                                                                    | 全 3件                                                                      |
| _               | 4.840                                                                                 |                                                                                                    |                                                   | 2018 C                           |                                                                     | 441111 22 00 7 003 | 1465 17                                                                                                    |                                                                           |
|                 | 状態(                                                                                   | 管理番号                                                                                                    | 作成年月日                                             | 配達日 🔶                            | お届け先情報                                                              | 差出人名等(一部)          | 台紙名 ↓<br>おし花 [静心] (せいしん)                                                                                      | 詳細                                                                        |
|                 | 状態<br>保存済                                                                             | 管理番号<br>200521000008                                                                                        | 作成年月日 🔶<br>2020/05/21                             | 配達日<br>06/01                     | お届け先情報                                                              | 差出人名等(一部) 🔅<br>石川  | 台紙名 ◆ おし花「静心」(せいしん) <線香(哀星)付き>                                                                                | 詳細<br>> 詳細                                                                |
|                 | 状態 ◆<br>保存済<br>保存済                                                                    | <ul> <li>管理番号 ◆</li> <li>200521000008</li> <li>200820000543</li> </ul>                                      | 作成年月日 🛟<br>2020/05/21<br>2020/08/20               | 配達日 ↓<br>06/01<br>08/20          | <ul> <li>お届け先情報</li> <li>やまだ</li> <li>電報太郎</li> </ul>               | 差出人名等(一部) 🔶<br>石川  | 台紙名 ◆<br>おし花「静心」(せいしん)<br>く線香(哀星)付き><br>プリザーブドフラワー「ラグ<br>ジュアリーローズフレーム」<br>※一部造花等使用                            | 詳細<br>> 詳細<br>> 詳細                                                        |
|                 | 状態       保存済       保存済       保存済       保存済                                            | 管理番号<br>200521000008<br>200820000543<br>200821000547                                                        | 作成年月日 🔶<br>2020/05/21<br>2020/08/20<br>2020/08/21 | 配達日<br>06/01<br>08/20<br>08/21   | <ul> <li>お届け先情報</li> <li>やまだ</li> <li>電報太郎</li> <li>電報太郎</li> </ul> | 差出人名等(一部) 🔶<br>石川  | 台紙名 ◆<br>おし花「静心」(せいしん)<br>く線香(哀星)付き><br>プリザーブドフラワー「ラグ<br>ジュアリーローズフレーム」<br>※一部造花等使用<br>フローラルバスボックス             | 詳細     >詳細     >詳細     >詳細     >詳細                                        |
|                 | 状態 ◆ 保存済 保存済 保存済 保存済                                                                  | 管理番号<br>200521000008<br>200820000543<br>200821000547                                                        | 作成年月日<br>2020/05/21<br>2020/08/20<br>2020/08/21   | 配達日 ↓<br>06/01<br>08/20<br>08/21 | お届け先情報       やまだ       電報太郎       電報太郎                              | 差出人名等(一部) ◆<br>石川  | 台紙名 ◆<br>おし花「静心」(せいしん)<br>く線香(哀星)付き><br>プリザーブドフラワー「ラグ<br>ジュアリーローズフレーム」<br>※一部造花等使用<br>フローラルバスボックス             | 詳細 <ul> <li>注細</li> <li>注細</li> <li>注細</li> <li>注細</li> <li>注細</li> </ul> |
|                 | <ul> <li>状態</li> <li>保存済</li> <li>保存済</li> <li>保存済</li> <li>保存済</li> <li>第</li> </ul> | <ul> <li>管理番号 </li> <li>200521000008</li> <li>200820000543</li> <li>200821000547</li> <li>ページへ戻る</li> </ul> | 作成年月日 🛟<br>2020/05/21<br>2020/08/20<br>2020/08/21 | 配達日 ↓<br>06/01<br>08/20<br>08/21 | お届け先情報       やまだ       電報太郎       電報太郎                              | 差出人名等(一部) 🔶<br>石川  | 台紙名 ◆<br>おし花「静心」(せいしん)<br>く線香(哀星)付き><br>プリザーブドフラワー「ラグ<br>ジュアリーローズフレーム」<br>※一部造花等使用<br>フローラルバスボックス<br>申込手続きへ進む | 詳細       >詳細       >詳細       >詳細       >詳細       >詳細                      |

**CSV出力** をクリックします。ブラウザのファイル保存メニューが表示さ れますので、保存します。

2

※CSVファイルを作成・取込する際の注意点

• 取込するCSVファイルは、作成済みの大量発信電報を一覧画面から出力した ファイルをエクセルで開き、編集したものをご利用ください。

※カンマ区切りのCSVで保存してください。

- 文字の表示形式は全て文字列に設定し、入力してください。(※文字の最初の「0(数字のゼロ)」を表示させるため)
- ファイルの1行目は項目行となりますのでそのまま残してください。
- これまで送付したことのない新しい住所の入力はCSV取込後、画面上で編集・確認を行ってください。
- ファイルのサイズは2MBまでとなります。
- 登録可能件数は、既に大量発信一覧上に保存されている電報を含めて最大
   200件までとなります。ファイル内の行数が201行を超えないようにしてください。
- CSVファイルはShift\_JISで保存してください。
- 一部項目が未入力でも大量発信一覧リストへ取込が可能です。お申込みの際 は必要事項が記入されているか各電報の内容をご確認の上、手続きにお進み ください。

### CSVファイルの項目

CSVファイルは以下の項目がカンマ(,)区切りで1行で入力されております。

- 表題コード,ご利用用途コード,
- 都道府県,住所,式斎場名,
- 受取人,
- •お届け先電話番号,メッセージ,
- 本文差出人-住所,本文差出人-建物名,本文差出人-会社名,
- 本文差出人-氏名,本文差出人-電話番号,
- ・送り状差出人-会社名,送り状差出人-氏名,送り状差出人-電話番号, 送り状不要フラグ,
- 形式コード,商品コード,
- 配達月日, 配達時期コード, 配達通知フラグ, お客様メモ

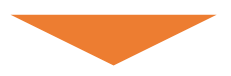

CSVファイルの項目は以下の通りです。

|    | 項目名            | 解説                                                                                                    | 入力値 | 文字数       |
|----|----------------|----------------------------------------------------------------------------------------------------|-----|-----------|
| A列 | 表題コード          | 表題を半角数字3桁で入力します。<br>一般の場合は『883』となります。(表題コード一覧参照)                                                                                                    | 半角  | 3         |
| B列 | ご利用用途コード       | ご利用用途を入力します。表題で一般を選んだ場合は『00』<br>となります。(ご利用用途コード一覧参照)<br>なお、文字の最初に「0(数字のゼロ)」が表示されるよう文<br>字列等で入力頂く必要があります。<br>お悔やみ電報の場合は入力不要です。<br>(入力不要表題コード:851、852、853、854)                                                             | 半角  | 2         |
| C列 | 都道府県           | 全角で入力します。                                                                                                    | 全角  | 4         |
| D列 | 住所             | 全角で入力します。                                                                                                    | 全角  | 70        |
| E列 | 式斎場名           | 全角で入力します。<br>特にお届け先式斎場名がない場合は何も入力しません。                                                                                                    | 全角  | 35        |
| F列 | 受取人            | 全角で入力します。<br>100文字(25文字×4行)まで入力できます。<br>敬称(様・殿など)は自動追記されませんので必ず入力して<br>ください。<br>会社名及び役職名、様方、気付等がある場合は入力してくだ<br>さい。<br>(例)○○株式会社 代表取締役社長、○○様方<br>お悔やみでのご利用の際、喪主の方が不明である場合は<br>「(故)○○○○ ご遺族様」とご記入ください。<br>(○○○○は故人のお名前です。) | 全角  | 100       |
| G列 | お届け先電話番号       | 半角で入力します。<br>なお、文字の最初に「0(数字のゼロ)」が表示されるよう文<br>字列等で入力頂く必要があります。                                                                                                    | 半角  | 11        |
| H列 | メッセージ          | 全角で入力します。<br>なお、入力可能文字数は差出人名等の入力文字数と合わせて<br>1,140文字となります。                                                                                                    | 全角  | 1140      |
| I列 | 本文差出人-住所       | 全角で入力します。                                                                                                    | 全角  | <b>※1</b> |
| 〕列 | 本文差出人-建物名      | 全角で入力します。                                                                                                    | 全角  | <b>※1</b> |
| K列 | 本文差出人-会社名      | 全角で入力します。                                                                                                    | 全角  | <b>※1</b> |
| L列 | 本文差出人-氏名       | 全角で入力します。                                                                                                    | 全角  | ×1        |
| M列 | 本文差出人-電話番<br>号 | 全角で入力します。                                                                                                    | 全角  | <b>※1</b> |

※1:住所、建物名、会社名、氏名、電話番号合計390文字

|    | 項目名             | 解説                                                                        | 入力値 | 文字数 |
|----|-----------------|---------------------------------------------------------------------------|-----|-----|
| N列 | 送り状差出人-<br>会社名  | 全角で入力します。                                                                 | 全角  | 70  |
| O列 | 送り状差出人-<br>氏名   | 全角で入力します。                                                                 | 全角  | 70  |
| P列 | 送り状差出人-<br>電話番号 | 全角で入力します。                                                                 | 全角  | 35  |
| Q列 | 送り状不要フ<br>ラグ    | 送り状の要否を指定します。<br>送り状が必要な場合は『0』、不要の場合は『1』、本文差出<br>人と同じ内容を指定する場合は『空欄』となります。 | 半角  | 1   |
| R列 | 形式コード           | 横書き、縦書きのコードを半角で入力します。<br>横書き(明朝)は『1』、縦書き(毛筆)は『2』となります。                    | 半角  | 1   |
| S列 | 商品コード           | 台紙コードを半角数字4桁で入力します。                                                       | 半角  | 4   |
| T列 | 配達月日            | 配達日を半角数字4桁で入力します。<br>例)配達日時を3月9日とする場合は『0309』となります。                        | 半角  | 4   |
| U列 | 配達時期コー<br>ド     | 配達時間帯を半角数字1桁で入力します。午前中は『1』、午<br>後は『2』、指定なしは『4』となります。                      | 半角  | 1   |
| V列 | 配達通知フラ<br>グ     | 配達通知の要否を半角数字1桁で入力します。<br>配達通知要の場合は『1』、不要の場合は『0』となります。                     | 半角  | 1   |
| W列 | お客様メモ           | 全角で入力します。                                                                 | 全角  | 120 |

表題コード一覧

| 表題コード | 表題名称      |
|-------|-----------|
| 801   | お祝い       |
| 803   | 激励        |
| 804   | お礼        |
| 802   | お見舞い      |
| 806   | ご挨拶       |
| 805   | その他(表題なし) |
| 851   | お悔やみ      |
| 852   | 法要        |
| 853   | 慰霊祭       |
| 854   | 返礼        |
| 883   | 一般        |

### ご利用用途コード一覧

| ご利用用途コード | ご利用用途名称 |  |  |  |
|----------|---------|--|--|--|
| 01       | 結婚      |  |  |  |
| 02       | 誕生日     |  |  |  |
| 03       | 人事      |  |  |  |
| 04       | 出産      |  |  |  |
| 05       | 選挙      |  |  |  |
| 06       | イベント    |  |  |  |
| 07       | 年賀      |  |  |  |
| 08       | 成人      |  |  |  |
| 09       | バレンタイン  |  |  |  |
| 10       | 卒業      |  |  |  |
| 11       | 1 入学    |  |  |  |
| 12       | 節句      |  |  |  |
| 13       | 叙勲      |  |  |  |
| 14       | 母の日     |  |  |  |
| 15       | 父の日     |  |  |  |
| 16       | 敬老の日    |  |  |  |
| 17       | 七五三     |  |  |  |
| 18       | クリスマス   |  |  |  |
| 19       | 表彰      |  |  |  |
| 20       | 合格      |  |  |  |
| 21       | 新築      |  |  |  |
| 22       | 開店      |  |  |  |
| 23       | 23 大会   |  |  |  |
| 24       | スポーツ    |  |  |  |
| 25       | 案内      |  |  |  |
| 26       | 優勝      |  |  |  |
| 27       | 記念日     |  |  |  |
| 00       | その他     |  |  |  |

| ナ        | 電発信                     | 言一覧          |                  |              |             |           |                                             |   |
|----------|-------------------------|--------------|------------------|--------------|-------------|-----------|---------------------------------------------|---|
| ■大       | 量発信一!                   | Ē            |                  |              |             |           |                                             |   |
|          |                         |              |                  | 状況:          | 大量発信は受付可能   | ল্টে -    |                                             |   |
|          |                         |              |                  |              |             |           | 全体で3件/200件登録され                              | ζ |
| ■電       | 報作成                     |              |                  |              |             |           |                                             |   |
| >        | 新規                      | 證録           |                  |              |             |           |                                             |   |
| >        | 頪                       | 集            | > 複 <sup>1</sup> | <u></u><br>写 | > 削除        |           |                                             |   |
| 下の       | リストから                   |              | こチェックを入れ         | ಗ, ುಕೆಗೆ     | ^のボタンをクリックし | てください。    |                                             |   |
| ■外i<br>> | 部データ<br>CS <sup>V</sup> | √取込          | > CS1            | V出力          |             |           |                                             |   |
| 1        | 表示切替                    | ※チェックの入っ     | っている電報は常         | に表示されま       | 9.          |           |                                             |   |
| >        | 3                       | 注表示          | エラーのみ            | 表示           | 保存済のみ表示     | > 受付済のみ表  | 示 > チェック済のみ表                                | 5 |
|          |                         |              |                  |              |             |           |                                             |   |
|          | 状態 🔶                    | 管理番号 🔶       | 作成年月日 🔶          | 配達日 🔶        | お届け先情報      | 差出人名等(一部) | 台紙名 🗧                                       |   |
|          | 保存済                     | 200521000008 | 2020/05/21       | 06/01        | やまだ         | 石川        | おし花「静心」 (せいしん)<br><線香(哀星)付き>                |   |
|          | 保存済                     | 200820000543 | 2020/08/20       | 08/20        | 電報太郎        |           | プリザーブドフラワー 「ラグ<br>ジュアリーローズフレーム」<br>※一部造花等使用 |   |
|          | 保存済                     | 200821000547 | 2020/08/21       | 08/21        | 電報太郎        |           | フローラルバスボックス                                 |   |

CSV取込 をクリックします。

1

2 取り込みたいCSVファイルを選択し、「CSV取込」をクリックします。

|                              | ~                                                   |                                                     |                                                                                                    |
|------------------------------|-----------------------------------------------------|-----------------------------------------------------|----------------------------------------------------------------------------------------------------|
| SV取込                         |                                                     |                                                     |                                                                                                    |
| イルを選択してください。                 |                                                     |                                                     |                                                                                                    |
| ノファイルを取込む際の注意                |                                                     |                                                     |                                                                                                    |
| AT HANGOSV JAAN              |                                                     |                                                     | A CONTRACT OF A CONTRACT OF A |
| か必ずご確認をお願いしま                 | を取込む際、環境依存文字(「舌」つちよし<br>す。                          | など)か文字化けしてしまうため、取込み後は文字                             | 化けをしてい                                                                                                    |
| か必ずご確認をお願いしま<br>けされる電報に敬称(様・ | を取込む際、環境依存文字(「吉」つちよし<br>す。<br>殿など)は自動追記されません。「お届け先  | など)か文字化けしてしまうため、取込み後は文字<br>情報」欄に敬称が入っていることをご確認ください。 | 化けをしてい                                                                                                    |
| か必ずご確認をお願いしま<br>けされる電報に敬称(様・ | を取込む際、環境依存文字(「吉」つちよし<br>す。<br>殿など)は自動追記されません。「お届け先  | など)か文字化けしてしまうため、取込み後は文字<br>情報」欄に敬称が入っていることをご確認ください。 | 化けをしてい                                                                                                    |
| か必ずご確認をお願いしま<br>けされる電報に敬称(様・ | を取込む際、環境依存文字(「舌」つちよし<br>す。<br>殿など)は自動追記されません。「お届け先! | など)が文字化けしてしまうため、取込み後は文字<br>情報」欄に敬称が入っていることをご確認ください。 | 化けをしてい                                                                                                    |

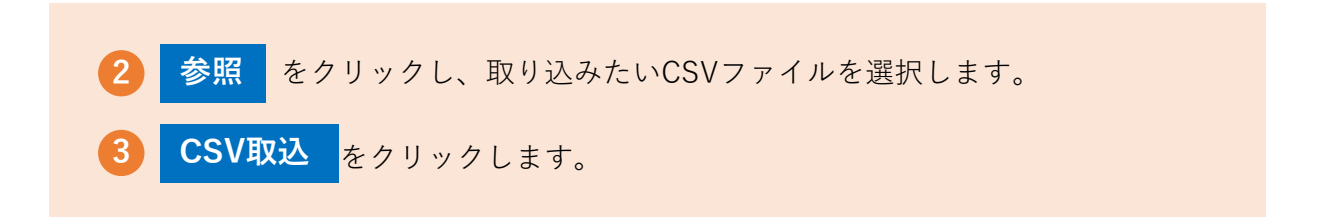

3 取込がエラーになった場合以下の画面が表示されます。

| 大量発信                 | CSV取込完了                     |             |                      |                |
|----------------------|-----------------------------|-------------|----------------------|----------------|
| ■ CSV取込完了            |                             |             |                      |                |
|                      | / <del>0</del> <del>/</del> | CSV取込が完     | 了しました。<br>+ 詳細なご確認くだ |                |
|                      |                             |             |                      |                |
|                      | 1                           |             |                      | Ⅰ > エラー詳細<br>Ⅰ |
| NO                   | 1                           | 管理番号        |                      | チェック結果         |
| 1                    | -                           |             | 取込できませんでし            | te i           |
| 2                    | -                           | エラー詳細       |                      | っと「ァニ 詳細」両面    |
| 3                    | 201028015657                | ポップアップ      | をクリックす<br>表示されます。    | ると  エフー詳細」 画面: |
| 4                    | 201028015658                | 電報お申込みサイト 🤷 | -MAIL                |                |
| ▲ ブラウザーのボ<br>ボタンをご使用 | タン(戻る、進む、更新な<br>ください。       | 大量発信 CS     | V取込 エラー詳細            |                |
| 〈 一覧/                | √戻る                         | 以下のデータは表示され | れている理由により保存できま       | せんでした。         |
|                      |                             |             | NO                   | チェック結果         |
|                      |                             | 1           |                      | 保存できませんでした     |
|                      |                             | 配達月日に誤りがあ   | ります。                 |                |
|                      |                             | 2           |                      | 保存できませんでした     |
|                      |                             | 配達時期に不正な値   | が設定されています。           |                |
|                      |                             |             |                      |                |
|                      |                             |             | ×                    | 見じる            |
|                      |                             |             |                      |                |

4 取込が正常に完了した場合以下の画面が表示されます。

電報お申込みサイト D-MAIL

### 大量発信 CSV取込完了

CSV取込完了

| CSV取込が完了しました。 |              |        |  |  |
|---------------|--------------|--------|--|--|
| NO            | 管理番号         | チェック結果 |  |  |
| 1             | 201104015697 | 取込済    |  |  |
| 2             | 201104015698 | 取込済    |  |  |
| 3             | 201104015699 | 取込済    |  |  |
| 4             | 201104015700 | 取込済    |  |  |
| 5             | 201104015701 | 取込済    |  |  |
| 6             | 201104015702 | 取込済    |  |  |

▲ ブラウザーのボタン(戻る、進む、更新など)をご使用になられますとエラーが発生する場合があります。戻る操作については、必ずページ下部の一覧へ戻る ボタンをご使用ください。

## < 一覧へ戻る

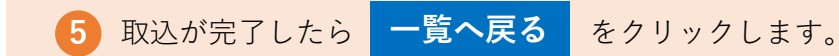

以降の発信完了までの手順は、9. 大量発信申し込みと発信方法は同じです。詳し くは、9. 大量発信申し込み(P30~P40)をご確認ください。

**●●●** 様